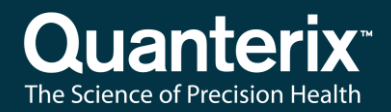

# Simoa® HD-X Analyzer Offline Mode Software Installation Instructions

USER-0044 01 12 Aug 2019

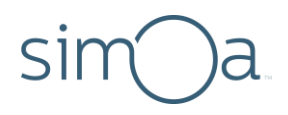

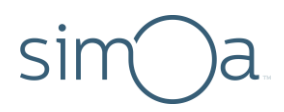

# **Customer Support**

Customer support is available 8 AM to 5 PM, ET. email: techsupport@quanterix.com

# Contact Us

Quanterix<sup>®</sup> Corporation 900 Middlesex Turnpike Billerica, MA 01821 email: <u>techsupport@quanterix.com</u>

# The Quanterix products referenced in this document are for research use only and are not for diagnostic or therapeutic procedures.

© 2019 Quanterix Corporation. All rights reserved.

Simoa<sup>®</sup> and Quanterix are registered trademarks of Quanterix Corporation.

This product is protected by US and Foreign patents and patent filings.

Quanterix Corp. provides this document to its customers with a product purchase to use in the product operation. This document is copyright protected and any reproduction of the whole or any part of this document is strictly prohibited, except with the written authorization of Quanterix Corp.

The contents of this document are subject to change without notice. All technical information in this document is for reference purposes only. System configurations and specifications in this document supersede all previous information received by the purchaser.

Quanterix Corp. makes no representations that this document is complete, accurate, or error-free and assumes no responsibility and will not be liable for any errors, omissions, damage, or loss that might result from any use of this document, even if the information in the document is followed properly.

This document is not part of any sales contract between Quanterix Corp. and a purchaser. This document shall in no way govern or modify any Terms and Conditions of Sale, which Terms and Conditions of Sale shall govern all conflicting information between the two documents.

# sim a

# Contents

| 1 | Overview                                     | ••••• | 1   |
|---|----------------------------------------------|-------|-----|
| 2 | Prerequisites                                |       | 1   |
|   | Hardware                                     | 1     |     |
|   | Software                                     | 1     |     |
|   | Configuration                                | 1     |     |
|   | Installing Windows Management Framework 4.0  | 2     |     |
|   | Installing the .NET Framework 4.6            | 3     |     |
|   | Installing Microsoft SQL Server 2012 Express | 3     |     |
|   | Enable Powershell Script Execution           | 11    |     |
| 3 | HD-X Instrument Software Installation        | ••••• | .11 |
| 4 | Troubleshooting                              | ••••• | .14 |
|   | 64-bit Windows Requirement                   | 14    |     |
|   | 64-bit SQL Server 2012 Requirement           | 14    |     |
|   | HD-X Installer Rolls Back Before Completing  | 14    |     |

# sim a

# 1 Overview

This guide provides instructions for installing the Simoa HD-X Analyzer software in offline mode. You can use offline mode to run the software on a system that is not connected to an HD-X Analyzer. The instrument requires a special operating system (OS) configuration, which is described in this document.

For information on using the HD-X Analyzer, see the Simoa HD-X Analyzer User Guide.

**Note!** In offline mode, you will see a reduced number of tabs. For example, the Load Reagents tab is not visible in offline mode.

# 2 Prerequisites

### Hardware

- 4 GB RAM, minimum; 6 GB RAM recommended
- i3 Processor, minimum

### Software

- Windows 7 Professional 64-bit operating system
- Windows Management Framework 4.0
- Microsoft<sup>®</sup> .NET Framework 4.6
- Microsoft SQL Server<sup>®</sup> 2012 Express version 11.0.2100.60 or higher

## Configuration

• Enable Powershell Script Execution

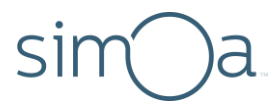

Quanterix

### Installing Windows Management Framework 4.0

**Note!** This package is a prerequisite for the software installer and is not part of that package.

- 1. The Windows Management Framework 4.0 installation package (*Windows6.1-KB2819745- x64-MultiPkg.msu*) can be downloaded from Microsoft. The download page is located at:
  - https://www.microsoft.com/en-us/download/details.aspx?id=40855
  - On this page, choose an installation language and click **Download**.

#### Windows Management Framework 4.0

| Select Language: | English | • | Download |
|------------------|---------|---|----------|
|                  |         |   |          |

Windows Management Framework 4.0 includes updates to Windows PowerShell, Windows PowerShell ISE, Windows PowerShell Web Services (Management OData IIS Extension), Windows Remote Management (WinRM), Windows Management Instrumentation (WMI), the Server Manager WMI provider, and a new feature for 4.0, Windows PowerShell Desired State Configuration (DSC).

2. On the next screen check the box next to *Windows6.1-KB2819745-x64-MultiPkg.msu* and then click the **Next** button to start the download.

| Windows PowerShell Desired State Configuration Quick Reference for Windows Management Fi mework 4.0.pptx | <sup>ra</sup> 73 KB |
|----------------------------------------------------------------------------------------------------|---------------------|
| Vindows6,1-KB2819745-x64-MultiPkg.msu                                                                    | ≡<br>18.4 MB        |
| Windows6.1-KB2819745-x86-MultiPkg.msu                                                                    | 14.1 MB             |
| Windows8-RT-KB2799888-x64.msu                                                                            | 17.5 MB             |

**3.** After the download completes, double-click the file to install and restart the PC when prompted.

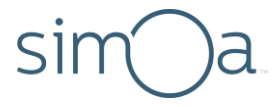

## Installing the .NET Framework 4.6

0

**Note!** This package is a prerequisite for the software installer and is not part of that package.

Install the Microsoft .NET Framework 4.6. This must be done before you install SQL Server 2012.

 The .NET Framework 4.6 installer (*NDP46-KB3045560-Web.exe*) can be downloaded from Microsoft. The download page is located at: https://www.microsoft.com/enus/download/details.aspx?id=48130

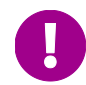

**Note!** If the download link is disabled, search for the installation file using a web browser and start the download. Use version .NET Framework 4.6.

On this page, choose an installation language and click **Download**.

- 2. After the download completes, double-click NDP46-KB3045560-Web.exe.
- 3. Read and accept the license agreement.
- 4. Click Install.
- 5. When the installation is complete, click **Finish** and restart the PC.

### Installing Microsoft SQL Server 2012 Express

Install Microsoft<sup>®</sup> SQL Server<sup>®</sup> 2012 Express version 11.0.2100.60 or higher.

1. Download the installer for SQL Server 2012 Express from:

http://www.microsoft.com/en-us/download/details.aspx?id=29062

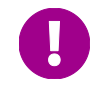

**Note!** If the download link is disabled, search for the installation package using a web browser and start the download.

2. Choose the English language and click Download.

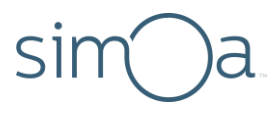

| Microsoft® SQL Se      | erver® 2012 Expres            | S                              |                         |
|------------------------|-------------------------------|--------------------------------|-------------------------|
| Important! Selecting a | anguage below will dynamicall | y change the complete page con | itent to that language. |
| Select Language:       | English                       | ¥                              | Download                |

Microsoft® SQL Server® 2012 Express is a powerful and reliable free data management system that delivers a rich and reliable data store for lightweight Web Sites and desktop applications.

3. Check the box next to SQLEXPRADV\_x64\_ENU.exe and click Next to begin.

| ENU\x64\SQLEXPR_x64_ENU.exe    | 132.3 MB | Ī |
|--------------------------------|----------|---|
| ENU\x64\SQLEXPRADV_x64_ENU.exe | 1.3 GB   | Ш |
| ENU\x64\SQLEXPRWT_x64_ENU.exe  | 669.9 MB |   |

- 4. When the download completes, double-click *SQLEXPRADV\_x64\_ENU.exe* to begin the install. It may take several minutes to launch.
- 5. Click Run.

On the SQL Server Installation Center window, select **New SQL Server stand-alone installation or add features to an existing installation**.

| 髋 SQL Server Installation Center |                                                                                      |
|----------------------------------|--------------------------------------------------------------------------------------|
| Planning                         | New SQL Server stand-alone installation or add features to an existing installation  |
| Installation                     | Launch a wizard to install SQL Server 2012 in a non-clustered environment or to add  |
| Maintenance                      | features to an existing SQL Server 2012 instance.                                    |
| Tools                            | Upgrade from SQL Server 2005, SQL Server 2008 or SQL Server 2008 R2                  |
| Resources                        | Launch a wizard to upgrade SQL Server 2005, SQL Server 2008 or SQL Server 2008 R2 to |
| Options                          | SQL Server 2012.                                                                     |

6. Read the License Terms, check I accept the license terms and click Next.

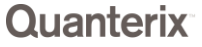

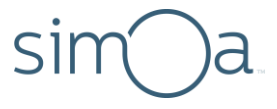

7. On the Product Updates screen, the installer displays available product updates. Uncheck **Included SQL Server product updates** and click **Next**.

| ense Terms       | ✓ Include SQL Server produces | uct updates |                  |
|------------------|-------------------------------|-------------|------------------|
| tall Setup Files | Name                          | Size (MB)   | More Information |
| tan octup rines  | SQL Server 2012 SP1 GDR S     | etup 26     | KB 2793634       |
|                  |                               |             |                  |

The status for each task appears. The screens may be different than the following screenshot. For example, if product updates were not skipped in the previous screen, the first task, **Scan for product updates**, will have a status of **Completed**.

| 🚼 SQL Server 2012 Setup                           |                                               |                                                          |
|---------------------------------------------------|-----------------------------------------------|----------------------------------------------------------|
| Install Setup Files                               |                                               |                                                          |
| SQL Server Setup will now be ins<br>be installed. | stalled. If an update for SQL Server Setup is | found and specified to be included, the update will also |
| Product Updates<br>Install Setup Files            | SQL Server Setup files are being installed    | on the system.                                           |
|                                                   | Task                                          | Status                                                   |
|                                                   | Scan for product updates                      | Completed                                                |
|                                                   | Download Setup Files                          | Skipped                                                  |
|                                                   | Extract Setup files                           | Skipped                                                  |
|                                                   | Install Setup files                           | In Progress                                              |
|                                                   |                                               |                                                          |
|                                                   |                                               |                                                          |
|                                                   |                                               |                                                          |

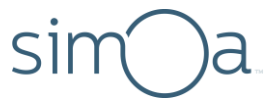

8. On the Feature Selection screen, click **Select All**, uncheck the **Reporting Services – Native** option, and click **Next**. There may be some variation between this screenshot and your installer.

| 📸 SQL Server 2012 Setup                                                                                                    |                                                                                                    |                                                                                                    |
|----------------------------------------------------------------------------------------------------|----------------------------------------------------------------------------------------------------|----------------------------------------------------------------------------------------------------|
| Feature Selection<br>Select the Express features to in<br>Setup Support Rules                                                                                                    | nstall.<br>Features:                                                                                                    | Feature description:                                                                                                    |
| Feature Selection<br>Installation Rules<br>Instance Configuration<br>Disk Space Requirements<br>Server Configuration<br>Database Engine Configuration<br>Error Reporting<br>Installation Configuration Rules<br>Installation Progress<br>Complete | Instance Features<br>Database Engine Services<br>SQL Server Replication<br>Full-Text and Semantic Extractions for Search<br>Reporting Services - Native<br>Shared Features<br>SQL Server Data Tools<br>Documentation Components<br>Management Tools - Basic<br>SQL Client Connectivity SDK<br>Client Connectivity SDK<br>LocalDB<br>Redistributable Features | The configuration and operation of each<br>instance feature of a SQL Server instances is<br>isolated from other SQL Server instances.<br>SQL Server instances can operate side-by-<br>side on the same computer. |
|                                                                                                    | Select All       Unselect All         Shared feature directory:       c:\Program Files\Micros         Shared feature directory (x86):       c:\Program Files (x86)\M                                                                                                    | oft SQL Server\                                                                                                    |
|                                                                                                    | < Back                                                                                                    | Next > Cancel Help                                                                                                    |

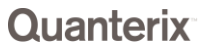

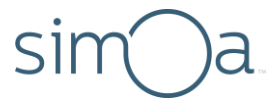

9. On the Instance Configuration screen, check that the named instance is **SQLExpress** and the Instance ID is **SQLEXPRESS**. Change them both if they do not match these default values and click **Next**.

| Instance Configuration                                                                                    | n                                                             |                      |                       |                       |           |
|----------------------------------------------------------------------------------------------------|---------------------------------------------------------------|----------------------|-----------------------|-----------------------|-----------|
| Specify the name and instance                                                                             | e ID for the instance of                                      | SQL Server. Instance | ID becomes part of t  | he installation path. |           |
| Setup Support Rules<br>Feature Selection<br>Installation Rules                                            | <ul> <li>Default instance</li> <li>Named instance:</li> </ul> | SQLExpress           |                       |                       |           |
| nstance Configuration<br>Disk Space Requirements<br>Server Configuration<br>Database Engine Configuration | Instance ID:<br>Instance root direct                          | SQLEXPRESS           | es\Microsoft SQL Ser  | ver\                  |           |
| rror neporting<br>nstallation Configuration Rules<br>nstallation Progress<br>Complete                     | SQL Server directory<br>Installed instances:                  | r: C:\Program File   | es\Microsoft SQL Serv | er\MSSQL11.SQLEXP     | RESS      |
|                                                                                                    | Instance Name                                                 | Instance ID          | Features              | Edition               | Version   |
|                                                                                                    |                                                               |                      | < Bark                | Next a Car            | crel Helo |

 On the Server Configuration screen, do not make any changes on the Service Accounts tab. Click the Collation tab.

| 🚼 SQL Server 2012 Setup                                        |                                   |                             |                 |              |   |
|----------------------------------------------------------------|-----------------------------------|-----------------------------|-----------------|--------------|---|
| Server Configuration<br>Specify the service accounts an        | d collation configuration.        |                             |                 |              |   |
| Setup Support Rules<br>Feature Selection<br>Installation Rules | Service Accounts Collation        | a separate account for each | SQL Server serv | ice.         |   |
| Instance Configuration                                         | Service                           | Account Name                | Password        | Startup Type | e |
| Disk Space Requirements                                        | SQL Server Database Engine        | NT Service\MSSQL\$SQL       |                 | Automatic    | - |
| Server Configuration                                           | SQL Full-text Filter Daemon Launc | NT Service\MSSQLFDLa        |                 | Manual       |   |
| Database Engine Configuration                                  | SQL Server Browser                | NT AUTHORITY\LOCAL          |                 | Disabled     | - |
| Error Reporting                                                |                                   |                             |                 |              | _ |
| Installation Configuration Rules                               |                                   |                             |                 |              |   |
| Installation Progress                                          |                                   |                             |                 |              |   |
| Complete                                                       |                                   |                             |                 |              |   |

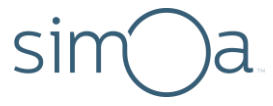

**11.** On the Collation tab, check that the Database Engine is set to

*SQL\_Latin1\_General\_CP1\_CI\_AS*. If it is not, click **Customize**, and select it as a collation value.

| Service Accounts Collation                                                                                                    |                  |
|----------------------------------------------------------------------------------------------------|------------------|
| Database Engine:                                                                                                    |                  |
| SQL_Latin1_General_CP1_CI_AS                                                                                                    | Customize        |
| Latin1-General, case-insensitive, accent-sensitive, kanatype-insensitive, wid<br>insensitive for Unicode Data, SQL Server Sort Order 52 on Code Page 1252<br>Unicode Data | lth-<br>for non- |
|                                                                                                    |                  |
|                                                                                                    |                  |

- 12. Click Next.
- **13.** On the Database Engine Configuration screen, select **Mixed Mode**.
- 14. Create a password for the system administrator (the sa account) and record it for future use. The user account used to install the SQL Server software must also be granted SQL Server administrative access.

**Note!** You can create additional user accounts (for example, an IT administrative account) as administrator accounts by clicking the **Add** button.

| Database Engine Com                                                                       | iguration                         |                                               |                                                     |
|-------------------------------------------------------------------------------------------|-----------------------------------|-----------------------------------------------|-----------------------------------------------------|
| Specify Database Engine auth                                                              | entication security mode, adminis | trators and data directories.                 |                                                     |
| Setup Support Rules                                                                       | Server Configuration Data [       | Directories User Instances FILESTREAM         |                                                     |
| Feature Selection<br>Installation Rules                                                   | Specify the authentication        | mode and administrators for the Database Eng  | gine.                                               |
| Instance Configuration                                                                    | Authentication Mode               |                                               |                                                     |
| Disk Space Requirements                                                                   | O Windows authentication          | mode                                          |                                                     |
| Server Configuration On Mixed Mode (SQL Server authentication and Windows authentication) |                                   |                                               | ר                                                   |
| Error Reporting<br>Installation Configuration Rules<br>Installation Progress<br>Complete  | Specify the password for th       | e SQL Server system administrator (sa) accour | nt                                                  |
|                                                                                           | Enter password:                   | •••••                                         |                                                     |
|                                                                                           | Confirm password:                 | ••••                                          |                                                     |
|                                                                                           | Specify SQL Server adminis        | trators                                       |                                                     |
|                                                                                           | QUANTERIX\mreynolds (M            | latt Reynolds)                                | SQL Server administrators                           |
|                                                                                           |                                   |                                               | have unrestricted access<br>to the Database Engine. |
|                                                                                           |                                   |                                               | to the DotoDose Engline                             |
|                                                                                           |                                   |                                               |                                                     |
|                                                                                           | Add Current User Ad               | d Remove                                      |                                                     |
|                                                                                           |                                   |                                               |                                                     |

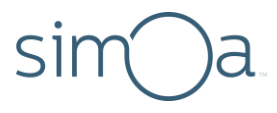

15. Click the FILESTREAM tab and Enable FILESTREAM for Transact-SQL access. Click Next.

| 📸 SQL Server 2012 Setup                                 |                                           |                                  |  |      | ж |
|---------------------------------------------------------|-------------------------------------------|----------------------------------|--|------|---|
| Database Engine Confi<br>Specify Database Engine auther | guration                                  | ors and data directories.        |  |      |   |
| Setup Support Rules                                     | Server Configuration Data Direc           | tories User Instances FILESTREAM |  |      |   |
| Feature Selection                                       |                                           |                                  |  |      |   |
| Installation Rules                                      | Enable FILESTREAM for Transact-SQL access |                                  |  |      |   |
| Instance Configuration                                  | Enable FILESTREAM for fil                 | e I/O access                     |  |      |   |
| Disk Space Requirements                                 | Windows share name:                       | SQLEXPRESS                       |  |      |   |
| Database Engine Configuration                           | Allow remote clier                        | nts access to FILESTREAM data    |  |      |   |
| Error Reporting                                         |                                           |                                  |  |      |   |
| Installation Configuration Rules                        |                                           |                                  |  |      |   |
| Installation Progress                                   |                                           |                                  |  |      |   |
| Complete                                                |                                           |                                  |  |      |   |
|                                                         |                                           |                                  |  |      |   |
|                                                         |                                           |                                  |  |      |   |
|                                                         |                                           |                                  |  |      |   |
|                                                         |                                           |                                  |  |      |   |
|                                                         |                                           |                                  |  |      |   |
|                                                         |                                           |                                  |  |      |   |
|                                                         |                                           |                                  |  |      |   |
|                                                         |                                           | < Back Next > Cancel             |  | Help |   |

#### **16.** On the Error Reporting screen, click **Next**.

| 📸 SQL Server 2012 Setup                                                                                                    |                                                                                                    |
|----------------------------------------------------------------------------------------------------|----------------------------------------------------------------------------------------------------|
| Error Reporting<br>Help Microsoft improve SQL Se                                                                                                    | erver features and services.                                                                                                    |
| Setup Support Rules<br>Feature Selection<br>Installation Rules<br>Instance Configuration<br>Disk Space Requirements<br>Server Configuration<br>Database Engine Configuration<br><b>Error Reporting</b><br>Installation Configuration Rules<br>Installation Progress<br>Complete | Specify the information that you would like to automatically send to Microsoft to improve future releases<br>of SQL Server. These settings are optional. Microsoft treats this information as confidential. Microsoft<br>may provide updates through Microsoft Update to modify feature usage data. These updates might be<br>downloaded and installed on your machine automatically, depending on your Automatic Update<br>settings.<br>See the Microsoft SQL Server 2012 Privacy Statement for more information.<br>Read more about Microsoft Update and Automatic Update.<br>Send Windows and SQL Server Error Reports to Microsoft or your corporate report server. This setting<br>only applies to services that run without user interaction. |
|                                                                                                    | < Back Next > Cancel Help                                                                                                    |

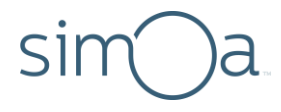

| Installation Progress         Setup Support Rules         Feature Selection         Installation Rules         Install         Install_VSMTPack_Cpu32_Action : InstallValidate. Validating install         Install_VSMTPack_Cpu32_Action : InstallValidate. Validating install         Install_VSMTPack_Cpu32_Action : InstallValidate. Validating install         Install_VSMTPack_Cpu32_Action : InstallValidate. Validating install         Install_VSMTPack_Cpu32_Action : InstallValidate. Validating install         Install_VSMTPack_Cpu32_Action : InstallValidate. Validating install         Install_VSMTPack_Cpu32_Action : InstallValidate. Validating install         Install_VSMTPack_Cpu32_Action : InstallValidate. Validating install         Install_VSMTPack_Cpu32_Action : InstallValidate. Validating install         Install_VSMTPack_Cpu32_Action : InstallValidate. Validating install         Install_VSMTPack_Cpu32_Action : InstallValidate. Validating install         Install_VSMTPack_Cpu32_Action : InstallValidate. Validating install         Install_VSMTPack_Cpu32_Action : InstallValidate. Validating install         Install_VSMTPack_Cpu32_Action : InstallValidate. Validating install         Install_VSMTPack_Cpu32_Action : Install_VSMTPack_Cpu32_Action : Install_VSMTPack_Cpu32_Action : Install_VSMTPack_Cpu32_Action : Install_VSMTPack_Cpu32_Action : Install_VSMTPack_Cpu32_Action : Install_VSMTPack_Cpu32_Action : Install_VSMTPack_Cpu32_Action : Install_VSMTPack_Cpu32_Action : Install_VSMTPack_Cpu32_Action : Install_VS |
|----------------------------------------------------------------------------------------------------|
| Setup Support Rules Feature Selection Installation Rules Install_VSMTPack_Cpu32_Action : InstallValidate. Validating install Install_VSMTPack_Cpu32_Action : InstallValidate. Validating install Install Installetion Database Engine Configuration Error Reporting Installation Configuration Rules Installation Configuration Rules Installation Progress Complete                                                                                                    |
|                                                                                                    |

**17.** The installation starts and installation progress is shown.

**18.** When the installation completes, click **Close** to finish, and close the SQL Server Installation Center window.

| 📸 SQL Server 2012 Setup                     |                                                                                                    |             |
|---------------------------------------------|----------------------------------------------------------------------------------------------------|-------------|
| Complete<br>Your SQL Server 2012 installati | on completed successfully with product updates.                                                                                                    |             |
| Setup Support Rules                         | Information about the Setup operation or possible r                                                                                                    | next steps: |
| Feature Selection                           | Feature                                                                                                    | Status      |
| Installation Rules                          | Management Tools - Basic                                                                                                    | Succeeded   |
| Instance Configuration                      | SQL Server Data Tools                                                                                                    | Succeeded 🗧 |
| Disk Space Requirements                     | Database Engine Services                                                                                                    | Succeeded   |
| Server Configuration                        | Full-Text and Semantic Extractions for Search                                                                                                    | Succeeded   |
| Database Engine Configuration               | SQL Server Replication                                                                                                    | Succeeded   |
| Error Reporting                             | SOL Browser                                                                                                    | Succeeded   |
| Installation Configuration Rules            |                                                                                                    |             |
| Installation Deserves                       | Dataila                                                                                                    |             |
| Installation Progress                       | Details:                                                                                                    |             |
| Complete                                    | Viewing Product Documentation for SQL Server Only the components that you use to view and manage the documentation for SQL Server have been installed. By default, the Help Viewer component uses the online library. After installing SQL Server, you can use the Help Library Manager component to download documentation to your local computer. For more information, see Use Microsoft Books Online for SQL Server <a href="http://go.microsoft.com/fwlink/?LinklD=224683">http://go.microsoft.com/fwlink/?LinklD=224683&gt;</a> .  Summary log file has been saved to the following location: <a href="http://go.microsoft.SQL Server/110/Setup Bootstrap/Log/20190208_163258/Summary_QTX-SPARELP4_20190208_163258.txt">http://go.microsoft.SQL Server/Withelp/Log/20190208_163258/Summary_QTX-SPARELP4_20190208_163258.txt</a> |             |
|                                             |                                                                                                    | Close Help  |

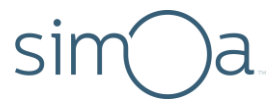

## Enable Powershell Script Execution

- 1. Launch a new Powershell window.
  - Press the Windows Start button
  - Type **powershell** and press Enter
- 2. In the Powershell window, type **Set–ExecutionPolicy AllSigned** and press Enter.
- 3. Type "Y" and press Enter to confirm.
- 4. Close the Powershell window.

# 3

# HD-X Instrument Software Installation

- Navigate to the Software Downloads section of the customer portal (<u>http://portal.quanterix.com/customer/</u>).
- 2. Click the link for the Simoa HD-X Analyzer Software and download the file.
- 3. Right-click the downloaded installer file, Simoa\_Software\_Installer.exe, and select Run as administrator.

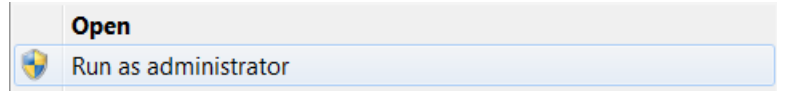

4. Click Next on the Welcome screen.

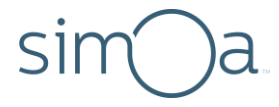

5. Read and accept the license agreement and click Next.

| End-User License Agreement<br>Please read the following license agreement carefully | Å        |
|-------------------------------------------------------------------------------------|----------|
| STRATEC SOFTWARE USER AGREEMENT                                                     | <b>^</b> |
| IMPORTANT - READ CAREFULLY BEFORE USING THIS PRODUCT                                |          |
|                                                                                     | Ŧ        |
| Back                                                                                | Cancel   |

6. On the Custom Setup screen enable **Database** and **Offline Mode**. Disable all other features and click **Next**.

| Custom Setup<br>Select the way you want features to be installed.                                                                                                    |                                                                      |
|----------------------------------------------------------------------------------------------------|----------------------------------------------------------------------|
| Click the icons in the tree below to change the way                                                                                                    | features will be installed.                                          |
| Vuanterix Simoa HD-1 Applic       Vatabase       Vatabase <td>Runtime Modules<br/>This feature requires 51MB on your<br/>hard drive.</td> | Runtime Modules<br>This feature requires 51MB on your<br>hard drive. |
| Location: C:\Program Files\Quanterix\                                                                                                    | Browse                                                               |
| Reset Disk Usage                                                                                                    | Back Next Cancel                                                     |

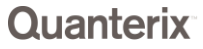

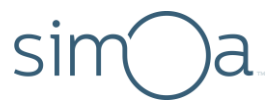

7. Click Install.

| Ready to install Quanterix Simoa HD-1 1.6 x64                                                                                             |        |
|----------------------------------------------------------------------------------------------------|--------|
| Click Install to begin the installation. Click Back to review or change any of yo installation settings. Click Cancel to exit the wizard. | ur     |
|                                                                                                    |        |
|                                                                                                    |        |
| Back Install                                                                                                    | Cancel |

8. Ensure the installation completes successfully and click **Finish**. When prompted to restart the PC click **Yes**.

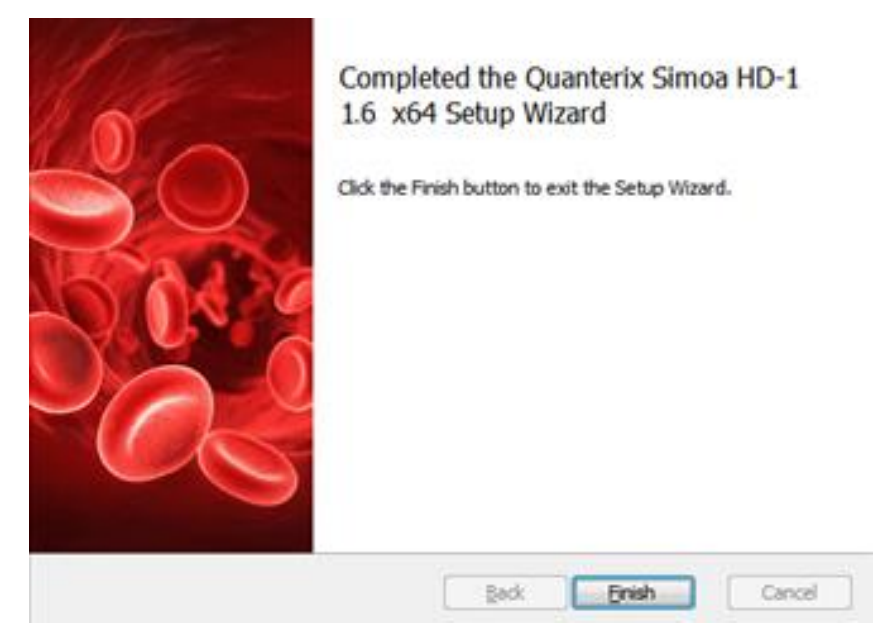

9. The software is ready for use. See the *Simoa HD-X Analyzer User Guide* for information on using the application.

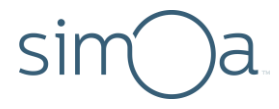

# 4 Troubleshooting

If the install did not complete successfully or the HD-X installer returned an error, check these common issues. If you need more help, contact Quanterix Customer Support at <u>techsupport@quanterix.com</u>.

### 64-bit Windows Requirement

The Simoa HD-X software is only compatible with 64-bit Windows. To check your system, follow the instructions on this page to determine the version of Windows: <a href="http://windows.microsoft.com/en-us/windows/32-bit-and-64-bit-windows#1TC=windows-7">http://windows.microsoft.com/en-us/windows/32-bit-and-64-bit-windows#1TC=windows-7</a>

# 64-bit SQL Server 2012 Requirement

You must install the 64-bit version of SQL Server. Downloading the wrong file will result in errors when running the HD-X software installer. Check that 64-bit version of the SQL Server installer was downloaded and installed. The correct filename is *SQLEXPRADV\_x64\_ENU.EXE*.

# HD-X Installer Rolls Back Before Completing

If the HD-X installer software executes a rollback followed by an error message, the fault almost always lies in the SQL Server installation. If this happens, a log file is created in the following folder:

C:\Program Files\Quanterix\Simoa HD-1\data\temp\

Check the folder for any files named like "DatabaseToolDebugLog-2019-04-20-17-31-13.sil". There may be more than one. These files can be emailed to <u>techsupport@quanterix.com</u> for assistance.

Potential causes of the rollback are:

- An existing database called QuanterixDb is installed (perhaps created as a side effect of earlier install attempts). The SQL Server Management Studio program can be opened and used to check for an existing QuanterixDb database. If found, delete it and re-run the HD-X installer.
- Incompatible SQL Server was installed. Check that the 64-bit version was installed as described above. If the wrong version is installed, download the correct 64-bit installer and follow the instructions above to install it.
- The Windows user account does not have SQL Server administrative privileges. To avoid this problem, the Windows account used to install the HD-X software should be the same as the one used to install SQL Server.

Quanterix